# ОСОБОЕ КОНСТРУКТОРСКОЕ БЮРО

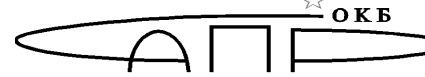

систем автоматизированного проектирования

ГОСУДАРСТВЕННАЯ СИСТЕМА ЗАЩИТЫ ИНФОРМАЦИИ

УТВЕРЖДЕН 11443195.5014-011 90 01-ЛУ

Программно-аппаратные комплексы средств защиты информации от несанкционированного доступа "АККОРД "

Подсистема распределенного аудита и управления «Аккорд-РАУ»

# Руководство администратора

11443195.5014-011 90 01

Листов \_\_\_\_\_

Литера 01

# АННОТАЦИЯ.

Настоящий документ является руководством по управлению механизмами защиты подсистемы распределенного аудита и управления (ПРАУ) и предназначен для конкретизации задач и функций администратора безопасности информации (АБИ).

Для лучшего понимания и использования защитных механизмов ПРАУ рекомендуется предварительно ознакомиться с пакетом эксплуатационной документации на комплекс.

Применение защитных мер ПРАУ должно дополняться общими мерами предосторожности и физической безопасности ПЭВМ (AC).

# Содержание

| 1 C          | одержание работы администратора безопасности информации                                       | 4      |
|--------------|-----------------------------------------------------------------------------------------------|--------|
| 1.1          | Планирование применения комплекса "Аккорд"                                                    | 4      |
| 1.2          | Установка и настройка комплекса "Аккорд"                                                      | 5      |
| 1.3          | Эксплуатация комплекса                                                                        | 5      |
| 2 Эл<br>(APM | ксплуатация автоматизированного рабочего места администратора безопасности информации<br>АБИ) | 6      |
| 2.1.         | Общий вид АРМ администратора безопасности                                                     | 6      |
| 2.2.         | Общий вид панели управления                                                                   | 7      |
| 2.3.<br>П    | <i>Меню команд</i>                                                                            | 7<br>7 |
| II<br>y      | олучить информацию о станциях<br>становить уровень летальности журнала                        | 7<br>8 |
| 3a           | блокировать станции                                                                           | 8      |
| Ра           | изблокировать станции                                                                         | 8      |
|              | ослать сооощение станциям                                                                     | 8      |
| 0            | гключить станцию                                                                              | 8      |
| П            | олучить журналы от станций:                                                                   | 9      |
| Pa           | зослать список станций                                                                        | 9      |
| П            | олучение и редактирование файлов конфигураций станции                                         | 9      |
|              | роводник сети Аккорд                                                                          | 10     |
| De De        | аплропизация оаз пользователей<br>злактирование базы пользователей                            | 10     |
| 0            | чистка окон                                                                                   | 11     |
| 2.4.         | Сообщения программы                                                                           | 13     |

#### Введение

Автоматизированное рабочее место администратора безопасности информации (АРМ АБИ) на базе контроллера "Аккорд-АМДЗ", далее по тексту - комплекс "Аккорд", предназначен для оперативного наблюдения за работой пользователей, оперативного управления работой пользователей, централизованного сбора журналов регистрации работы комплекса "Аккорд", управления составом рабочих станций и серверов.

## 1 Содержание работы администратора безопасности информации

#### 1.1 Планирование применения комплекса "Аккорд"

Планирование применения СЗИ "Аккорд" осуществляется на этапе общего планирования защиты. Содержание этого этапа заключается в составлении плана защиты. Обычно план защиты - это документ, в который входят данные о характере и составе обрабатываемой локальной сети информации, составе технических и программных средств, возможных угрозах системе и способах их возможной реализации, и соответственно описание выбранных методов и средств защиты от этих угроз.

Для настройки средств защиты комплекса "Аккорд" рекомендуется выявить и отразить в плане защиты следующие характеристики защищаемой системы:

- перечень задач, решаемых сотрудниками организации с использованием автоматизированной системы;
- полный перечень используемых при решении каждой конкретной задачи программ;
- полный перечень используемых при решении каждой задачи данных;
- подробный перечень имеющихся в защищаемой локальной сети технических средств (рабочих станций, серверов и т.д.) с указанием их состава, конфигурации и характеристик.
- перечень размещенных на каждой рабочей станции и сервере системных и прикладных программ, файлов и баз данных.
- перечень установленных на рабочих станциях и серверах программно-аппаратных средств защиты;
- списки пользователей системы с указанием решаемых ими задач из общего перечня задач и предоставляемых им полномочий по доступу к рабочим станциям и серверам сети.

Для более эффективного применения комплекса "Аккорд" и поддержания уровня защищенности необходимы:

- физическая охрана всех компонентов автоматизированной системы обработки информации, в т.ч. обеспечение мер по не извлечению контроллера комплекса;
- использование в автоматизированной системе технических и программных средств, сертифицированных как в Системе ГОСТ Р, так и в системе Государственной системы безопасности информации (ГСЗИ);
- периодическое тестирование средств защиты комплекса;
- разработка и ведение учетной и объектовой документации (инструкция администратора, инструкций пользователей, журнал учета идентификаторов и отчуждаемых носителей пользователей и др.). Все разработанные учетные и объектовые документы должны быть согласованы, утверждены у руководства и доведены до сотрудников (пользователей). Это необходимо для того, чтобы План защиты организации (предприятия, фирмы и т.д.) и действия АБИ (администратора БИ) получили юридическую основу.

## 1.2 Установка и настройка комплекса "Аккорд"

Администратор БИ организует установку комплекса и осуществляет контроль за качеством ее выполнения. Порядок установки и настройки комплекса содержится в "Руководстве по установке комплекса" (11443195.5014-011 98 01).

Для установки программного обеспечения необходимо наличие установочной дискеты и идентификатора TouchMemory типа DS1996. На рабочих станциях должен быть установлен комплекс "АККОРД-АМДЗ" с ПО разграничения доступа версии 1.35, 1.95 или NT/2000, на APM администратора должен быть установлен комплекс "АККОРД-АМДЗ" и загружен соответствующий драйвер (ПО разграничения доступа может быть установлено, но не является обязательным), а на сервере - комплекс «АККОРД-АМДЗ». Система функционирует в сетях Novell Netware V3.1X, V4.X (протоколы TCP/IP и IPX), V5.X(протокол IPX) и сетях Windows (протокол TCP/IP).

В процессе установки и настройки создается файла acnode.lst, в котором содержится список станций с параметрами:

- имя станции,
- номера сетевых карт с номерами сетей (ipx),
- открытый ключ станции.

В качестве средства транспортировки информации о станциях используется ТМ-идентификатор DS1996 (далее сетевой ТМ).

Установка осуществляется в несколько этапов:

- форматирование носителя информации (ТМ DS1996, или USB устройства ШИПКА), регистрация в носителе данных об АРМ АБИ;
- сбор данных о защищенных станциях и серверах ЛВС и регистрация этих данных на АРМ администратора безопасности информации;
- передача собранной информации с АРМ АБИ на все станции и сервера.

#### 1.3 Эксплуатация комплекса

При эксплуатации комплекса администратор БИ решает следующие задачи:

- поддерживает средства защиты в работоспособном состоянии и периодически контролирует корректность их работы;
- проводит изменения настроек средств защиты в соответствии с корректировками плана защиты, вызванными изменением состава пользователей, перечня решаемых задач и соответствующими изменениями функциональных обязанностей сотрудников;
- проводит оперативное наблюдение за работой пользователей;
- обеспечивает оперативное управление работой пользователей;
- осуществляет централизованный сбор и своевременный анализ журналов регистрации работы СЗИ "Аккорд";
- обеспечивает управление составом пользователей на рабочих станциях;
- обеспечивает управление составом рабочих станций и серверов.

## Внимание !

Доступ к журналам и списку пользователей в контроллере АМДЗ имеет только администратор. Для выполнения операций получения журналов и редактирования пользователей идентификатор администратора, который предъявляется при запуске АРМ АБИ, должен быть зарегистрирован в контроллерах «Аккорд-АМДЗ» в группе «Администраторы» на всех рабочих станциях.

## 2 Эксплуатация автоматизированного рабочего места администратора безопасности информации (АРМ АБИ)

| вка | Общий журнал |          |           |           |                                 |
|-----|--------------|----------|-----------|-----------|---------------------------------|
| 13  | Станция      | Время    | Команца   | Результат | Объект                          |
|     | OK TEST-403  | 12:33:49 | EXEC      | OK        | C:\WINDOWS\SYSTEM32\SLC.DLL     |
|     | OK TEST-403  | 12:33:49 | EXEC      | 0K        | C:\WINDOWS\SYSTEM32\NETCFGX.DLL |
|     | UK TEST-403  | 12:33:49 | EXEC      | OK        | C:\WINDOWS\SYSTEM32\NETCFGX.DLL |
|     | UK TEST-403  | 12:33:39 | EXEC      | 0K        | C:\WINDOWS\SYSTEM32\SLC.DLL     |
|     | UK TEST-403  | 12:33:39 | EXEC      | 0K        | C:\WINDOWS\SYSTEM32\NETCFGX.DLL |
| N   | UK TEST-403  | 12:33:39 | EXEC      | 0K        | C:\WINDOWS\SYSTEM32\NETCFGX.DLL |
| N   | UK TEST-403  | 12:33:29 | EXEC      | OK        | C:\WINDOWS\SYSTEM32\SLC.DLL     |
|     | IK TEST-403  | 12:33:29 | EXEC      | 0K        | C:\WINDOWS\SYSTEM32\NETCFGX.DLL |
|     | OK TEST-403  | 12:33:29 | EXEC      | OK        | C:\WINDOWS\SYSTEM32\NETCFGX.DLL |
|     | OK TEST-403  | 12:33:19 | EXEC      | OK        | C:\WINDOWS\SYSTEM32\SLC.DLL     |
|     | UK TEST-403  | 12:33:19 | EXEC      | OK        | C:\WINDOWS\SYSTEM32\NETCFGX.DLL |
|     | UK TEST-403  | 12:33:19 | EXEC      | OK        | C:\WINDOWS\SYSTEM32\NETCFGX.DLL |
|     | IK TEST-403  | 12:33:13 | MSZI      | 0K        | Компьютер работает              |
|     | OK TEST-403  | 12:33:09 | EXEC      | OK        | C:\WINDOWS\SYSTEM32\SLC.DLL     |
|     | UK TEST-403  | 12:33:09 | EXEC      | 0K        | C:\WINDOWS\SYSTEM32\NETCFGX.DLL |
|     | IK TEST-403  | 12:33:09 | EXEC      | 0K        | C:\WINDOWS\SYSTEM32\NETCFGX.DLL |
|     | UK TEST-403  | 12:32:59 | EXEC      | 0K        | C:\WINDOWS\SYSTEM32\SLC.DLL     |
|     | UK TEST-403  | 12:32:59 | EXEC      | 0K        | C:\WINDOWS\SYSTEM32\NETCFGX.DLL |
|     | UK TEST-403  | 12:32:59 | EXEC      | 0K        | C:\WINDOWS\SYSTEM32\NETCFGX.DLL |
|     | UK TEST-403  | 12:32:51 | LIN       | OK        |                                 |
|     | <            |          |           |           |                                 |
|     |              | Prove    | Coofirman |           | Romming Rom Pomernavia          |
|     | Станция      | время    | сообщение |           | гезультат комментарии           |

#### 2.1. Общий вид АРМ администратора безопасности

Слева – список рабочих станций. Справа два окна: верхнее – общее окно журнала событий, происходящих на станциях; нижнее – окно сообщений от станций.

В окне «Общий журнал» можно установить фильтры для отбора поступающих сообщений. При нажатии правой кнопки мыши всплывает меню с пунктом «Фильтрация журнала». После выбора команды на экран выводится форма, позволяющая сделать необходимые установки.

| Фильтрация                                                                                       | журнала                                                                                                    |                                                                                                    |    |
|--------------------------------------------------------------------------------------------------|----------------------------------------------------------------------------------------------------|----------------------------------------------------------------------------------------------------|----|
| Результаты<br>Бе сообщ<br>Сообщени<br>Корректны<br>Сообщени                                      | цения<br>я об НСД<br>не сообщения<br>я об ошибках                                                                                                    |                                                                                                    | 2  |
| Komahqui<br>CEAT<br>CEAT<br>CPR0<br>DICH<br>DICH<br>DICH<br>DICH<br>DICH<br>DICH<br>DICH<br>DICH | <ul> <li>✓ FATR</li> <li>✓ FCBCL0</li> <li>✓ FCBCR</li> <li>✓ FCBCR</li> <li>✓ FCBCR</li> <li>✓ FCBRIST</li> <li>✓ FCBRSZ</li> <li>✓ FCBRPD</li> <li>✓ FCBRPD</li> <li>✓ FCBRPD</li> <li>✓ FCBRSQ</li> <li>✓ FCBSBA</li> </ul> | ✓ FCBWRD<br>✓ FCBWSQ<br>✓ FCC<br>✓ FCC<br>✓ FDEL<br>✓ FDEL<br>✓ FNXT<br>✓ FNXT<br>✓ FD<br>✓ FREN<br>✓ FREN<br>✓ GDIR<br>✓ GFAT |    |
| <b>K</b> (10)                                                                                    |                                                                                                    | <u>&gt;</u>                                                                                                    | 10 |
| Снять                                                                                            | Приме                                                                                                    | нить Закрыть                                                                                                    |    |

*Результаты*: в журнал будут выводиться только сообщения с установленным результатом.

*Команды*: выбор команд (функций ОС). Сообщения о выполнении только выбранных команд будут выводиться на экран.

## 2.2. Общий вид панели управления

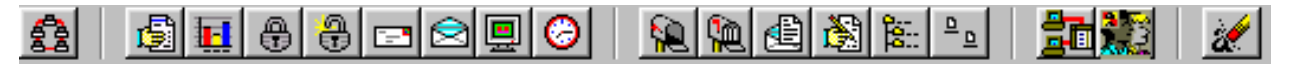

#### 2.3. Меню команд

#### (1) Файл

Выход - завершение работы с программой.

## (2) Команды

Команды, которые могут быть выполнены в процессе работы администратора безопасности информации на АРМ. Соответствуют кнопкам на панели управления.

## Поиск клиентов в сети

82

С помощью этой команды можно проверить сеть на наличие подключенных станций и найти новые.

## Получить информацию о станциях

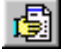

Окно «Информация о станциях» имеет следующий вид:

| Информация о станциях                                                                                                    |                                                                    |                                       |
|----------------------------------------------------------------------------------------------------|--------------------------------------------------------------------|---------------------------------------|
| TEST-403                                                                                                    |                                                                    |                                       |
| Рабочая станция<br>Сеть:<br>Адрес: <b>192.168.33.171</b><br>Тип ОС: <b>WinNT</b><br>Протокол: <b>ТСР/IP</b>                                                                                                    | Пользователь<br>Имя:<br>Уровень,<br>Уровень журнала:<br>Версия ПО: | TEST<br>не определен<br>Низкий<br>2.3 |
| Tekyщие процессы<br>C:\windows\system32\dwm.exe<br>C:\windows\system32\taskeng.exe<br>C:\windows\explorer.exe<br>C:\program files\realtek\audio\hda\rthdvcpl.exe<br>C:\program files\google\google desktop search\googledesktop<br>C:\program files\acer\acer powersaver\powersavertray.exe<br>C:\program files\cyberlink\powerdvd8\pdvd8serv.exe<br>C:\windows\system32\igfxtray.exe<br>C:\windows\system32\igfxpers.exe<br>C:\windows\system32\igfxpers.exe<br>C:\program files\intel\intel matrix storage manager\iaanot: |                                                                    |                                       |

Информация о рабочей станции:

| Сеть                | <ul> <li>- МАС адрес сетевой карты;</li> </ul>       |
|---------------------|------------------------------------------------------|
| Адрес               | - адрес станции в сети (IP или NIC);                 |
| Тип ОС              | - тип операционной системы (Dos, Win95, WinNT);      |
| Протокол            | - сетевой протокол (IPX или TCP/IP);                 |
| Информация о пользо | вателе:                                              |
| Имя                 | - имя пользователя, работаюшего на выбранной станции |

или сообщение "No\_Acrun !";

| Уровень           |                                                    |
|-------------------|----------------------------------------------------|
| Уровень журнал    | а - уровень журнала, установленный у пользователя; |
| Версия ПО         | - версия ПО, установленного у пользователя.        |
| Текущие процессы. |                                                    |
| Список текущих    | к задач и процессов на рабочей станции.            |
| Обновить          | - обновить список Текущих процессов.               |

*Снять задачу* - завершить выполнение выбранной задачи на рабочей станции. *Закрыть* - закрыть окно.

## Установить уровень детальности журнала

| Отключить | <ul> <li>не вести журнал событий;</li> </ul>                        |
|-----------|---------------------------------------------------------------------|
| Высокий   | <ul> <li>выводить все события, происходящие на станциях;</li> </ul> |
| Средний   | - выводить основные события, происходящие на станциях;              |
| Низкий    | - выводить главные события, происходящие на станциях.               |

При работе станции, происходят обращения к функциям операционной системы, которые заносятся в журнал событий данной станции. Отбор событий происходит в зависимости от выбранного уровня детальности журнала. При максимальном уровне журнала, записываются все обращения к файловым функциям ОС. При минимальном - только запуск программ и все попытки несанкционированного доступа.

События НСД (несанкционированного доступа) фиксируются при любом уровне детальности журнала

## Заблокировать станции

и 🕀

Включить хранитель экрана на выбранных станциях. После выполнения этой команды разблокировать станцию может только администратор с консоли, или непосредственно на рабочей станции своим идентификатором.

## Разблокировать станции

8

Выключить хранитель экрана на выбранных станциях.

## Послать сообщение станциям 🖃

С помощью этой команды можно написать и отправить сообщение операторам выбранных станций.

| Отправить сообщение |           | ×      |
|---------------------|-----------|--------|
| Текст сообщения:    |           |        |
|                     |           |        |
|                     | Отправить | Отмена |

В этом окне администратор пишет сообщение, которое хочет отправить на выбранную станцию. После нажатия кнопки "*Отправить*" сообщение будет передано на станцию.

## Получить экран станции

<u>.</u>

Эта команда позволяет визуально наблюдать за работой пользователей. Администратор БИ получает копию графического экрана с выбранной станции.

## Отключить станцию (

Данная команда выполняет перезагрузку выбранной станции через заданное время.

| Перезагрузка станции      | ×                     |
|---------------------------|-----------------------|
| Выбранная станция будет о | тключена              |
| через 1 主 мин.            |                       |
| Перезагрузить             | Отменить перезагрузку |

Если указано время 0 мин., то перезагрузка происходит немедленно.

| Перезагрузить         | - выполнить операцию.                      |
|-----------------------|--------------------------------------------|
| Отменить перезагрузку | - отменить перезагрузку выбранной станции. |

## Получить журналы от станций:

Эта команда позволяет переместить локальные журналы с выбранных станций на APM администратора, для проведения последующего их анализа. Для каждой станции создается отдельный подкаталог в папке CLIENT.LOG для хранения журналов.

## Разослать список станций

Переслать обновлённый список станций всем станциям в сети.

| Пересылка 🤇 | Файла                                | ×   |
|-------------|--------------------------------------|-----|
| Имя файла   | D:\WORK\ACCONNET\SECURITY\ACNODE.LST | ζų, |
| 1           | Отправить Отмена                     | 3   |

Имя файла - имя файла, в котором находится информация о станциях в сети.

| Отправить | - выполнить операцию.                         |
|-----------|-----------------------------------------------|
| Отмена    | <ul> <li>отменить пересылку файла.</li> </ul> |

## Получение и редактирование файлов конфигураций станции 👔

È

Здесь можно получить файлы конфигурации с выбранной станции.

К файлам конфигурации относятся - config.sys, config.dos, config.win, config.w40, autoexec.bat, autoexec.dos, autoexec.w40. После получения файла имеется возможность отредактировать его и заменить файлы конфигурации выбранной станции.

| 🎦 Редактирование файла Autoexec.bat станции Irina | _ 🗆 × |
|---------------------------------------------------|-------|
|                                                   |       |
| ball vod.bat<br>SET PATH=C:\BIN;C:\ARC;C:\VC      | 4     |
|                                                   |       |
|                                                   |       |
|                                                   |       |
|                                                   | Y     |
| 1                                                 | ▶ //  |

## Проводник сети "Аккорд"

Вызов проводника сети "Аккорд" для работы с дисками выбранной станции (сокращённый аналог проводника Windows).

| C:                     |                 |
|------------------------|-----------------|
| воок 🥜                 |                 |
| BOOT                   | ABAC            |
| DOCUMENTS AND SETTINGS |                 |
| INTEL                  | 🕞 🗙 🕅           |
| MSOCACHE               | and and all the |
| PERFLOGS               |                 |
| PROGRAM FILES          |                 |
|                        |                 |
|                        |                 |
| USERS                  | <b>3</b>        |
|                        |                 |
|                        | AcBrowser v1.   |
| Число каталогов: 15    | N               |
| Число файлов: 7        | <b>A</b>        |

Программа позволяет:

- просматривать диски выбранной станции;

- копировать и удалять файлы;
- просматривать графические файлы в формате JPEG;
- посылать сообщения выбранной станции.
- получить удаленный доступ к рабочему столу станции.

#### Синхронизация баз пользователей

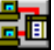

Администратор имеет возможность синхронизировать базы пользователей. На каждой рабочей станции хранится база пользователей, в которой содержится список ПРД (правила разграничения доступа). Администратор может работать с базами пользователей на АРМ. Если база пользователей на выбранной станции отличается от файла, который находится на АРМе администратора, то при синхронизации происходит пересылка базы пользователей от администратора на рабочую станцию.

## Редактирование базы пользователей

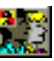

Администратор может редактировать базы пользователей на АРМ. Измененные базы рассылаются пользователям после редактирования. После выбора этой команды открывается окно редактора ПРД, практически такого же, как в локальной версии. Единственное отличие – вместо пункта контроля целостности установка временного интервала перезагрузки станции после получения новой базы пользователей.

| 5 🗙 💫 😂 📲 📲                                                                                         | F 🗰 🛛 😓 🖓 👘 🗸                                                                                                    |                              |                                          |                                     |  |
|----------------------------------------------------------------------------------------------------|----------------------------------------------------------------------------------------------------|------------------------------|------------------------------------------|-------------------------------------|--|
| EST-403                                                                                             |                                                                                                    |                              | Ş                                        |                                     |  |
| 🛃 Администраторы                                                                                    | Идентификация/Аутенти                                                                                                    | Идентификация/Ачтентификация |                                          |                                     |  |
| <ul> <li>Сл.Администратор</li> <li>Сбычные</li> <li>USER01</li> <li>USER01</li> <li>TEST</li> </ul> | Полное имя                                                                                                    | Test_403@okb                 |                                          |                                     |  |
|                                                                                                    | Идентификатор                                                                                                    | 08 000000F2D16A 18           |                                          |                                     |  |
|                                                                                                    | Пароль                                                                                                    | Не назначен                  |                                          |                                     |  |
|                                                                                                    | Параметры пароля                                                                                                    | 0+30+3+C                     | упервизор и польз                        | овател <u>··</u>                    |  |
|                                                                                                    | Временные ограничения                                                                                                    | Нет                          | Блокир                                   | ован Г                              |  |
|                                                                                                    | Временные ограничения<br>Программная среда<br>Стартовый каталог                                                              | П                            | Блокир                                   | ован Г                              |  |
|                                                                                                    | Временные ограничения<br>Программная среда<br>Стартовый каталог<br>Стартовая задача                                          |                              | Блокир                                   | ован Г                              |  |
|                                                                                                    | Временные ограничения<br>Программная среда<br>Старговый каталог<br>Старговая задача<br>Детальность журнала                   | Нет                          | Блокир                                   | ован Г<br><u>2</u><br>2             |  |
|                                                                                                    | Временные ограничения<br>Программная среда<br>Стартовый каталог<br>Стартовая задача<br>Детальность журнала<br>Гашение экрана | Нет<br>                      | <u></u> Блокир<br>+F12 ALT+F12 5         | юван Г<br><u>е</u><br>г             |  |
|                                                                                                    | Временные ограничения<br>Программная среда<br>Стартовый каталог<br>Стартовая задача<br>Детальность журнала<br>Гашение экрана | Нет<br>Низкая<br>И СТП       | Блокир<br>+F12ALT+F125<br>Результаты И/А | оован Г<br><u>2</u><br><u>2</u><br> |  |

## Очистка окон

- "*Очистка скна вывода сообщений от станций*", в результате которой удаляется информация из окна вывода сообщений от станций.
- *"Очистка окна вывода журнала от станций"*, в результате которой удаляется информация из окна вывода журналов от станций.

## (3) **Bu**ð

Команды "Группы" и "Список" предназначены удобства работы с программой.

*Группы* - вывод списка зарегистрированных на АРМ АБИ станций в виде пиктограмм с их именами. В этом режиме работающее станции отображаются значком с синим экраном, а отключенные – рисунком с черным экраном.

*Список* - вывод включенных станций в виде списка с их именами и возможностью выбора интересующих станций.

## Команда *Журнал*

Во время работы каждого пользователя ведется журнал, в котором регистрируются действия, которые он совершает. Администратору безопасности информации рекомендуется в текущей работе использовать низкую детальность ведения журнала. Среднюю и высокую детальность следует использовать при изучении работы вновь используемых задач с целью определения особенностей задачи, а именно: создание новых постоянных и временных каталогов и файлов, используемых прерываний и т.д.

*Общий* - вывод событий, происходящих на станциях, в один «Общий журнал» *Персональный* - вывод событий, приходящих на станциях, в персональные журналы.

#### (4) Параметры

Конфигурация:

| 🛛 Конфигурация                                                                                                    | ) [                                     |
|----------------------------------------------------------------------------------------------------|-----------------------------------------|
| Основные:                                                                                                    |                                         |
| Рабочий каталог                                                                                                    | ð                                       |
| Редактор пользователей: C:VAccord.NETVAced3                                                                                                    | 2.exe 選                                 |
| Просмотр журналов: С:\Accord.NET\Log\Vie<br>Интервал смены ключа 50 🗊 мин.<br>Интервал опроса станций 1 🗊 мин.                                                          | w.exe 🗾 📓                               |
| Выполнять при подключнеии станции<br>Создание персонального журнала<br>Обновление базы пользователей<br>Сапрос на обновление баз пользователей<br>Получение журналов    | Интерфейс<br>(Ф. Русский<br>(С. English |
| Разное:<br>Г Стереть журнал в АМДЗ после приема<br>✓ Общая фильтрация журнала<br>✓ Создавать папки по дате для журналов станций<br>Интервал снимков экрана: 0 € сек. Ки | а<br>вчество JPEG: 75 🗲                 |
| Е-Маіі:<br>Г Отправлять уведомления о НСД на e-mail<br>Настройка                                                                                                    | •                                       |
|                                                                                                    | ОК Отмена                               |

В этом окне можно изменить следующие параметры настройки АРМ:

- 1. *Рабочий каталог* каталог, из которого запускается АРМ. Необходим для хранения временных файлов и файлов журнала со станций.
- 2. Интервал смены ключа время, через которое изменяется сеансовый ключ шифрования.
- 3. Интервал опроса станций время, через которое происходит автоматический поиск станций в сети.
- 4. *Редактор пользователей* полное имя программы редактора пользователей ACED32.EXE.
- 5. Просмотр журналов полное имя программы просмотра журналов LOGVIEW.EXE.
- 6. Выполнять при подключении станции

Установка операций, которые нужно выполнить при подключении рабочей станции к АРМ АБИ

- Создание персонального журнала создавать ли персональный журнал при входе станции в сеть
- Обновление базы пользователей обновлять ли базу пользователей на рабочей станции при ее входе в сеть
- Запрос на обновление баз пользователей выдавать ли запрос на обновление баз пользователей при синхронизации.
- Получение журналов
- 7. Стереть журнал в АМДЗ после приема аппаратная часть комплекса (модуль доверенной загрузки «Аккорд АМДЗ») имеет внутреннюю память для регистрации событий, происходящих во время работы модуля до загрузки ОС. Команда «Получить журналы от станций» позволяет получать журналы из памяти АМДЗ, а данный параметр определяет режим копирования этих журналов (с очисткой памяти контроллера, или без).
- 8. *Отправлять уведомления о НСД на e-mail* администратор может установить адрес электронной почты для отправки сообщений о несанкционированном доступе и параметры таких сообщений.

| Настройка электр                                                   | онной почты                                 |                                                      |           |
|--------------------------------------------------------------------|---------------------------------------------|------------------------------------------------------|-----------|
| —Данные отправител<br>Хост (smtp-cepsep);<br>Имя:<br>Адрес e-mail: | а.<br>[smtp.test.ru<br>[АБИ<br>[ABI@test.ru | Порт:<br>Логин пользователя:<br>Пароль пользователя: | ABI_TEST  |
| Данные получателя                                                  |                                             | _                                                    |           |
| Имя:                                                               | support                                     | •                                                    |           |
| Адрес e-mail:                                                      | 03@accord.ru                                |                                                      |           |
| Содержимое письма                                                  | 8                                           |                                                      |           |
| Заголовок:<br>Максимальное числ                                    | о сообщений в писы                          | ме: 24 🗲                                             |           |
| События:                                                           |                                             |                                                      |           |
| 🦵 Отправлять собы                                                  | ытия класса 'Реестр'                        |                                                      |           |
| 🔽 Отправлять собы                                                  | ятия класса 'Сообще                         | ения СЗИ'                                            |           |
| П Отправлять собы                                                  | ятия класса 'Провер                         | ка объектов'                                         |           |
| Отправлять собы                                                    | ятия класса Храните                         | ель экрана'                                          |           |
| I✓ Uтправлять собы                                                 | ития класса <sup>ч</sup> Файлов             | зые операции                                         | ov [ o ]  |
|                                                                    |                                             |                                                      | ОК Отмена |

В качестве хоста можно указать имя smtp-сервера, или IP-адрес. Параметр «Максимальное число сообщений в письме» определяет режим накопления сообщений перед отправкой. Если установить значение 1, то письмо с уведомлением будет отправляться сразу. Установка другого числового значения определяет количество накопленных сообщений, которые будут отправлены в одном письме.

## 2.4. Сообщения программы

"No\_Acrun !" - на станции не запущен монитор разграничения доступа.

*"Драйвер клиента команду не обслуживает"* - данная функция не реализована на выбранной станции.

| N₂ | Код  | Операция                                                         |
|----|------|------------------------------------------------------------------|
| 1  | ACHE | Конец контроля целостности                                       |
| 2  | ACHS | Начало контроля целостности                                      |
| 3  | BIST | Буферизованный ввол строки                                       |
| 4  | CFAT | Получить информацию о FAT текущего лиска                         |
| 5  | CHEI | Завершение проверки целостности (вход)                           |
| 6  | CHEO | Завершение проверки целостности (выход)                          |
| 7  | CHKF | Контроль целостности файда                                       |
| 8  | CHSI | Начало проверки целостности (вход)                               |
| 9  | CHSO | Начало проверки целостности (выход)                              |
| 10 | CI   | Ввол с консоли без вывола                                        |
| 11 | CINF | Ввод с консоли без вывода<br>Ввод с консоли без вывода и фильтра |
| 12 | CNIO | Консольный I/O                                                   |
| 13 | CNTR | Получить/установить параметры страны                             |
| 14 | CPSP | Создать РЅР                                                      |
| 15 | DFRE | Получить размер своболного места на лиске                        |
| 16 | DGET | Получить текуший диск                                            |
| 17 | DICH | Перейти в каталог                                                |
| 18 | DIMK | Создать новый каталог                                            |
| 19 | DINF | Получить информацию о диске                                      |
| 20 | DIRM | Удалить каталог                                                  |
| 21 | DRES | Сброс диска                                                      |
| 22 | DSET | Установить текущий диск                                          |
| 23 | DSPO | Вывод на дисплей                                                 |
| 24 | EMEM | Нарушение целостности ACRUN в памяти                             |
| 25 | EUED | АСЕD: Конец редактирования                                       |
| 26 | EXCD | Получить код завершения программы                                |
| 27 | EXEC | Запустить программу                                              |
| 28 | f1ST | Find1st через FCB                                                |
| 29 | F1ST | Find1st                                                          |
| 30 | FACC | Запрет/разрешение файлового доступа                              |
| 31 | FATR | Установить/получить атрибуты файла                               |
| 32 | FCLO | Закрыть файл через FCB                                           |
| 33 | FCLO | Закрыть файл                                                     |
| 34 | FCR  | Создать файл через FCB                                           |
| 35 | FCR  | Создать файл                                                     |
| 36 | FDEL | Удалить файл через FCB                                           |
| 37 | FDEL | Удалить файл                                                     |
| 38 | FGSZ | Получить размер файла через FCB                                  |
| 39 | FNEW | Создать новый файл                                               |
| 40 | FNXT | FindNext vepe3 FCB                                               |
| 41 | FNXT | FindNext                                                         |
| 42 | FO   | Открыть файл                                                     |
| 43 | FOC+ | Открыть/создать файл 4.0+                                        |
| 44 | FOP  | Открыть файл через FCB                                           |
| 45 | FRBR | Читать блок файла с произвольным доступом через FCB              |
| 46 | FRD  | Чтение из файла                                                  |
| 47 | FREN | Переименовать файл через FCB                                     |
| 48 | FREN | Переименование/перемещение файла                                 |
| 49 | FRRD | Чтение файла с произвольным доступом через FCB                   |
| 50 | FRSQ | Чтение последовательного файла через FCB                         |
| 51 | FSBA | Установить адрес блока файла с произвольным доступом через FCB   |
| 52 | FSEK | Позиционирование в файле                                         |
| 53 | FTIM | Запрос/установка даты/времени файла                              |
| 54 | FTMP | Создать уникальный временный файл                                |
| 55 | FWBR | Писать олок файла с произвольным доступом через FCB              |
| 56 | FWR  | Запись в файл                                                    |

Список команд ОЅ и их функциональные значения

| FWRD     | Запись файла с произвольным доступом через FCB |
|----------|------------------------------------------------|
| FWSQ     | Запись последовательного файла через FCB       |
| GDIR     | Получить текущий каталог                       |
| GDTA     | Получить адрес DTA                             |
| GERR     | Получить информацию об ошибке                  |
| GETD     | Получить текущую дату                          |
| GETT     | Получить текущее время                         |
| GFAT     | Получить информацию о FAT                      |
| GPSP     | Получить сегмент PSP                           |
| GVER     | Получить версию ДОС                            |
| GVRF     | Получить состояние флага ДОС Verify            |
| HDUP     | Дублировать Handle                             |
| HRED     | Перенаправить Handle                           |
| IAUX     | Ввод с AUX                                     |
| ICHK     | Проверка состояния ввода                       |
| ICLR     | Ввод с очисткой                                |
| IDP      | ИА Пароль получен                              |
| IDTM     | ИА Дождались ТМ                                |
| ILOG     | ИА Вход в систему                              |
| INL      | Начало работы пользователя                     |
| IOCT     | Функции IOCTL                                  |
| IST      | ИА Начало                                      |
| IWP      | ИА Ожидание пароля                             |
| IWTM     | ИА Ожидание ТМ                                 |
| KBDI     | Ввод с клавиатуры                              |
| LOUT     | Завершение работы пользователя                 |
| MEMA     | Запросить блок памяти                          |
| MEMC     | Изменить размер блока памяти                   |
| MEMF     | Освободить блок памяти                         |
| NETM     | Сеть: разное                                   |
| NRDR     | Перенаправление сетевого устройства            |
| OAUX     | Вывод на AUX                                   |
| OPRI     | Печать                                         |
| PARS     | Разбор имени файла                             |
| PRI      | Печать                                         |
| <br>PRST | Печать строки                                  |
| <br>SBRK | Запросить/установить состояние флага Break     |
| SETD     | Установить текущую дату                        |
| <br>SETT | Установить текущее время                       |
| SFDA     | Получить адрес флага реентерабельности ЛОС     |

STDA

SUED

SVRF

SWTC

TERM

UWRK

VGET

VSET

TSR

Установить DTA

ACED: Начало редактирования

Завершение программы

Продолжение работы

Установка состояния флага Verify

Set/Query Switchar (undocumented)

Завершить и остаться резидентом

Установить вектор прерывания

Получить адрес вектора прерывания